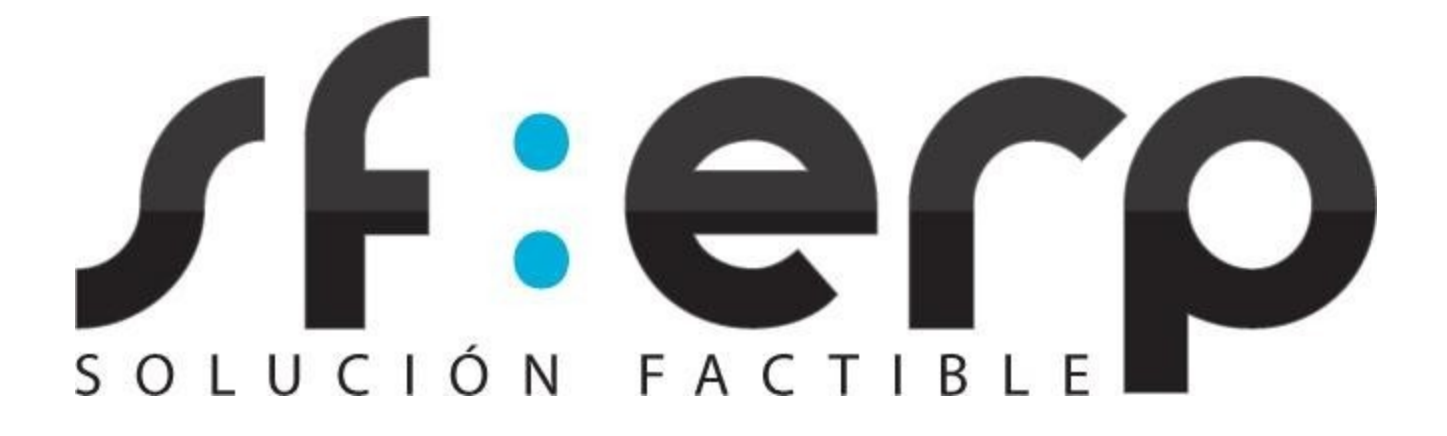

# Aplicación gratuita para la Generación y Certificación de CFDI

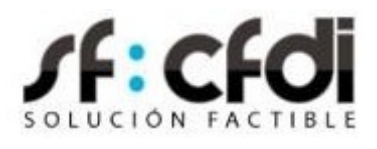

# MANUAL DE USUARIO

### Contenido

| Descripción                       | 3  |
|-----------------------------------|----|
| Requerimientos mínimos            | 3  |
| Registro                          | 3  |
| Ingreso al sistema                | 3  |
| Registro de CSD                   | 4  |
| Datos fiscales                    | 5  |
| Registro de series                | 8  |
| Creación de CFDI                  | 9  |
| Visualización de CFDI en pantalla | 9  |
| Administración de CFDI            | 11 |
| Cambio de contraseña              | 14 |
| Soporte                           | 14 |
| Preferencias                      | 15 |
| Problemas comúnes                 | 16 |
| Glosario de términos y acrónimos  | 17 |
| Índice de ilustraciones           |    |
| Bibliografía                      |    |

#### Descripción.

Este manual de usuario sirve como referencia rápida a la aplicación gratuita para la generación y timbra do de CFDI de SF:ERP, disponible en <u>https://solucionfactible.com/cfdi/ c</u>omo SF:CFDI.

#### Requerimientos mínimos.

En cuanto a los requerimientos fiscales, antes de registrarse para el uso de la aplicación, el Contribuyente deberá contar con un Certificado de Sello Digital (CSD), proporcionada por el Servicio de Administración Tributaria, válido y vigente para firmar los comprobantes que se generen. Por su naturaleza totalmente basada en Web, la aplicación gratuita de SF: ERP no requiere instalación ni configuración alguna en el equipo donde se vaya a utilizar y puede ser utilizada desde cualquier lugar donde se tenga acceso a Internet; de esta manera, se establecen como requerimientos mínimos para el uso de la aplicación los siguientes:

- Una computadora con conexión a Internet, de preferencia de banda ancha para una respuesta más rápida.
- Un navegador Web gráfico con soporte para SSL, con java script y cookies habilitadas.

#### **Registro**.

En caso de no haberse registrado previamente puede hacerlo haciendo clic sobre "Registro" en la página principal. Esta acción lo lleva a la pantalla de registro donde se piden los datos fiscales y datos de usuario para la creación de la cuenta de usuario. Deberá llenar los campos que se solicitan, pero deberá tener especial cuidado en el registro de su RFC ya que este no podrá ser cambiado después.

#### Ingreso al sistema.

La dirección para acceder a la aplicación es <u>https://solucionfactible.com/cfdi/login.jsp.</u> Esta es la pantalla de inicio de sesión, donde se solicita el nombre de usuario y contraseña previamente registrados. En caso de no estar registrados se puede obtener una nueva cuenta haciendo clic sobre "Registro".

Una vez registrado, puede escribir su nombre de usuario y contraseña, dar clic al botón "Ingresar" y, si los datos son correctos, el sistema mostrará la pantalla principal.

| SOLUCION      |                |
|---------------|----------------|
| Aplicación Gr | atuita de CFDI |
| e-mail        |                |
| Contraseña    |                |
| ing           | resar          |
| ¿Ha olvidado  | su contraseña? |
| Regis         | strarse        |

Ilustración 1. Pantalla de inicio de sesión

#### Inicio de sesión.

Una vez iniciada la sesión se presenta la pantalla principal de la aplicación, que consiste en varias "pestañas" en la que están agrupadas las diferentes secciones de la misma. Asimismo, en la parte superior izquierda encontrará el logotipo de Solución Factible que lo llevará a nuestra página principal, en este mismo grupo de elementos se encuentra el nombre del usuario logueado el cual al dar clic sobre esta opción se muestra la sección de cambio de contraseña, otra opción que muestra el manual de usuario, otro a la sección de soporte y por último, la opción de Cerrar sesión.

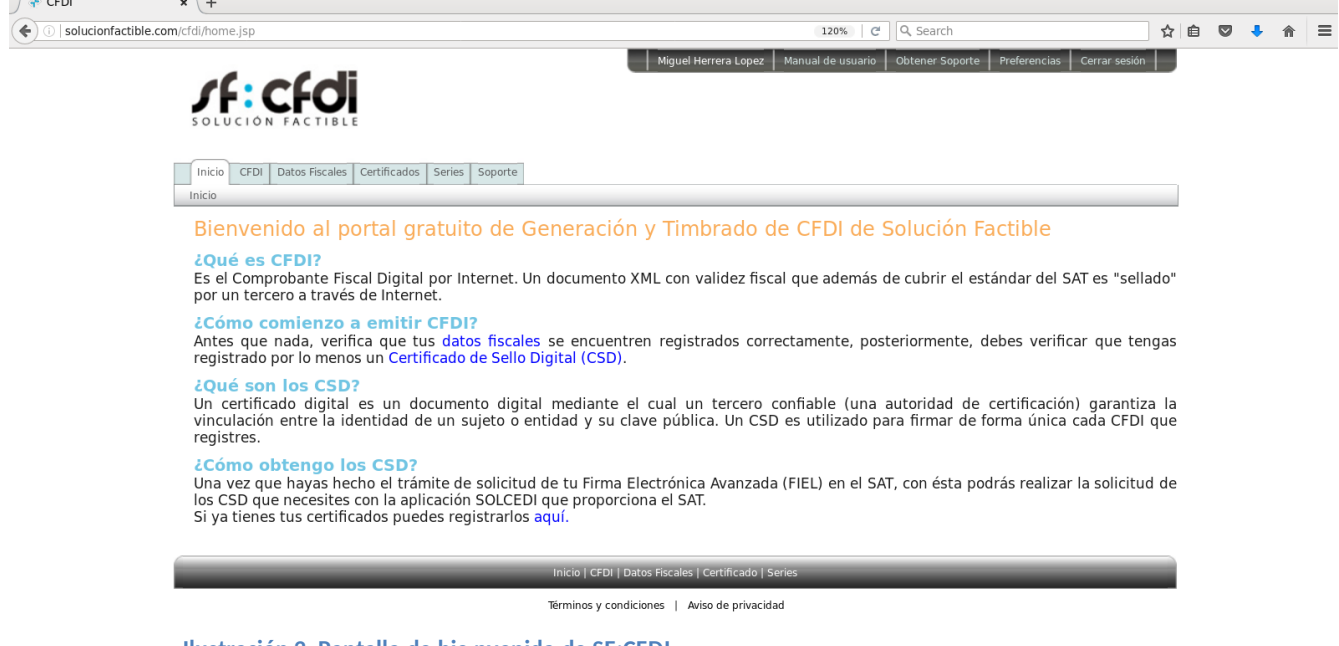

Ilustración 2. Pantalla de bie nvenida de SF:CFDI

#### **Registro de CSD**

Antes de empezar a emitir comprobantes fiscales digitales debe registrar por lo menos un Certificado de Sello Digital (CSD). El CSD puede ser solicitado con la aplicación SOLCEDI, que es proporcionada por el SAT. Un CSD se compone de tres elementos:

- Un archivo de llave privada (con extensión .key).
- Un archivo de certificado (con extensión .cer)
- Una contraseña.

El CSD es usado por la aplicación para firmar cada comprobante fiscal. Son requeridos los tres elementos del CSD para que pueda ser registrado.

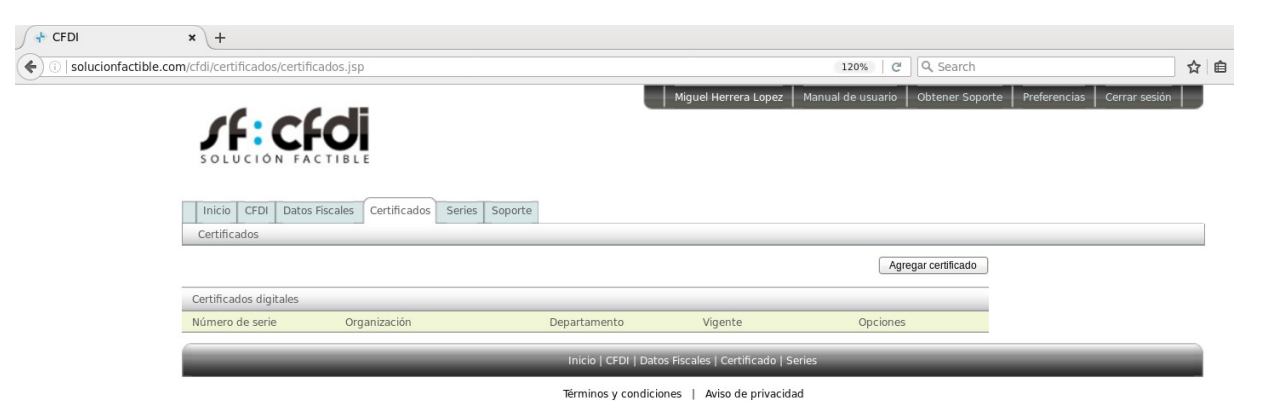

Ilustración 3. Pantalla principal de CSD

Para registrar un nuevo CSD haga clic en el botón "Agregar certificado". Aparecerá una nueva ventana flotante solicitando los tres elementos: el certificado, la llave privada, la contraseña y vincular todas las series con este certificado.

| Agregar Certificado            |        |                   | ×       |
|--------------------------------|--------|-------------------|---------|
| Certificado (.cer)             | Browse | No file selected. |         |
| Llave privada (.key)           | Browse | No file selected. |         |
| Contraseña de la llave privada |        |                   |         |
|                                |        |                   |         |
|                                |        | Aceptar           | ancelar |
|                                |        |                   |         |

Ilustración 4. Agregar CSD

Una vez registrado en CSD aparecerá listado en la pantalla principal de Certificados.

| 🖉 📌 CFDI                | × +                                                                                                   |                                   |              |                  |                                    |                                   |     |  |  |
|-------------------------|----------------------------------------------------------------------------------------------------|-----------------------------------|--------------|------------------|------------------------------------|-----------------------------------|-----|--|--|
| ( isolucionfactible.com | n/cfdi/certificados/certificado                                                                       | os.jsp                            |              |                  | 120% C Q Search                    |                                   | ☆ 自 |  |  |
|                         | Inicio CEDI Datos Fisco<br>Certificados                                                               | DE LE Certificados Series Soporte | Mic          | uel Herrera Lope | 22 Manual de usuario Obtener Sopor | te   Preferencias   Cerrar sesión |     |  |  |
|                         |                                                                                                    |                                   |              |                  |                                    |                                   |     |  |  |
|                         | Certificados digitales                                                                                |                                   |              |                  |                                    |                                   |     |  |  |
|                         | Número de serie                                                                                       | Organización                      | Departamento | Vigente          | Opciones                           |                                   |     |  |  |
|                         | 2000100000300022323                                                                                   | EMPRESA SA DE CV                  | Matriz       | •                | Descargar Borrar                   |                                   |     |  |  |
|                         | Inicio   CFDI   Datos Fiscales   Certificado   Series<br>Términos y condiciones   Aviso de privacidad |                                   |              |                  |                                    |                                   |     |  |  |

Ilustración 5. Pantalla de CSD con un registro

Se pueden añadir tantos CSD como se desee, siempre y cuanto sean certificados válidos y vigentes<sup>1</sup>. Para borrar un certificado de sello digital no debe estar asociado a ninguna serie. Si desea recuperar el CSD que ha registrado basta con hacer clic en el enlace "Descargar", esto generará un archivo ZIP que contienen la llave privada y la llave pública<sup>2</sup>.

 $<sup>^1</sup>$  Un CSD tiene una vigencia de cuatro años , durante este periodo se pueden seguir firmando comprobantes fiscales digitales mientras no sea revocado.

<sup>&</sup>lt;sup>4</sup> Aun cuando se pueden recuperar los CSD registrados en la aplicación, la contraseña queda encriptada en el sistema y no puede ser recuperada al descargar los archivos .

#### **Datos Fiscales.**

La pestaña "Datos fiscales" de la aplicación permite visualizar los datos fiscales que se guardaron en el registro del uso de la misma. El RFC no puede ser modificado; para modificar la razón social debe dar clic en el botón "Editar" situado a la derecha de la barra de titulo "Datos fiscales". Para la modificación de la dirección fiscal pueden ser editados haciendo clic en el enlace "Editar" que se encuentra del lado derecho de la barra de título "Dirección Fiscal".

Adicionalmente, se dispone en la misma pantalla de una sección de sucursales, donde se despliega una lista con las sucursales registradas. Se pueden registrar tantas sucursales como sean necesarias para especificar diferentes lugares de expedición de los comprobantes, posteriormente, una sucursal puede ser asociada con una serie para que el sistema pueda manejar estos datos de forma automática. Las sucursales tienen un nombre que las identifica y una dirección<sup>3</sup>.

| Datos fiscales   |                       | Editar |
|------------------|-----------------------|--------|
| RFC              | AAQM610917QJA         |        |
| Razón Social     | MARTIN ARBAIZA QUIROZ |        |
| Dirección Fiscal |                       | Editar |
| Calle            | AV. EL ROSARIO        |        |
| Número           | #1874 int.            |        |
| Colonia          | EL CAMPANARIO         |        |
| С.Р.             | 37125                 |        |
| Ciudad           | LEON DE LOS ALDAMA    |        |
| Estado           | GUANAJUATO            |        |

Ilustración 6.Detalle de datos fiscales

Para agregar nuevas sucursales, haga clic sobre "Nueva sucursal" y aparecerán una serie de campos que se deben llenar para la creación de la nueva sucursal, luego de llenar los campos y hacer clic en el botón "Guardar" se mostrará la sucursal en la lista y estará disponible para su asignación una serie.

| Agregar sucursal     |                  |
|----------------------|------------------|
| Nombre               |                  |
| Calle                |                  |
| Número               | Int.             |
| Colonia              |                  |
| С.Р.                 |                  |
| Ciudad               |                  |
| Municipio/Delegación |                  |
| Estado               |                  |
|                      | Guardar Cancelar |

Ilustración 7.Registro de nueva sucursal

<sup>&</sup>lt;sup>3</sup> De forma predeterminada la dirección fiscal de la empresa se toma como una sucursal , así que no es necesario registrar el domicilio fiscal como dirección de expedición en otra entrada de la lista de sucursales .

También debe registrar el "Régimen Fiscal", para agregarlo haga clic sobre el botón y elija de la lista el régimen correcto.

| Régimen Fiscal Predeterminado         |  |
|---------------------------------------|--|
| 601 - General de Ley Personas Morales |  |
|                                       |  |

Ilustración 8. Registro del régimen fiscal.

Opcionalmente puede registrar los diferentes tipos de "Divisas" para realizarlo haga clic en el botón "Agregar Divisa". Aparecerá una nueva ventana flotante solicitando los elementos necesarios para el registro.

| gregar divisas       |                  |
|----------------------|------------------|
| Agregar nueva Divisa |                  |
| Simbolo              |                  |
| Nombre               |                  |
|                      | ¿predeterminado? |

Ilustración 9. Registro de la divisa.

Una vez registrada aparecerá listada en la sección de "Lista de divisas".

| Lista de divisas |                | Agregar Divisa |
|------------------|----------------|----------------|
| Nombre           | Predeterminado | Acciones       |
| Dólares (USD)    | No             | 🔂 🖉            |
| Euros (EUR)      | No             | 🔂 📝            |
| Pesos (MXN)      | Si             | 🔂 📝            |
| Sin Moneda (XXX) | No             | 🔂 📝            |

Ilustración 10. Lista de divisas.

De igual forma, opcionalmente se pueden registrar los diferentes "Métodos de pago", para realizarlo haga clic en el botón "Agregar Método de pago". Aparecerá una nueva ventana flotante solicitando los elementos necesarios para el registro.

| Agregar nuevo Método de Pa | ago |  |  |
|----------------------------|-----|--|--|
| Nombre                     |     |  |  |
| Clave                      |     |  |  |
| Es predeterminado          |     |  |  |
| ¿Requerir # Cuenta Pago?   |     |  |  |

Ilustración 11. Registro del método de pago.

#### Una vez registrado aparecerá listado en la sección de "Lista de Métodos de pago".

| Lista de Metodos de Pag | Agregar Método de Pago |       |          |
|-------------------------|------------------------|-------|----------|
| Nombre                  | Predeterminado         | Clave | Acciones |
| Efectivo                | No                     | 01    | 1        |
| Cheque                  | No                     | 02    | 🔂 📝      |
| Transferencia           | No                     | 03    | 12       |
| Tarjeta de Credito      | No                     | 04    |          |
| No identificado         | Sí                     | 99    | 🔂 📝      |

Ilustración 12. Lista de métodos de pago.

#### Registro de series.

Para llevar un mejor control de los comprobantes fiscales digitales, aunque ya no es obligatorio por el Servicio de Administración Tributaria, se puede seguir manejando un número de folio y una serie para control interno de los CFDI.

| ∫ 💠 CFDI                 | × +                                      |                |                       |           |                        |                       |                                                 |            |                |                               |   |   |
|--------------------------|------------------------------------------|----------------|-----------------------|-----------|------------------------|-----------------------|-------------------------------------------------|------------|----------------|-------------------------------|---|---|
| ( i solucionfactible.com | n/cfdi/series/series                     | .jsp           |                       |           |                        |                       | 1                                               | 120% C     | Q, Search      |                               | ☆ | Ê |
|                          |                                          |                | E                     |           |                        | Miguel                | l Herrera Lopez 📗 Manual d                      | de usuario | Obtener Soport | te Preferencias Cerrar sesión |   |   |
|                          | Inicio CFDI<br>Series<br>El uso de serie | Datos Fiscales | Certificados Serie    | s Soporte | ización y c            | ategorización         | de los CFDI únicam                              | ente.      |                |                               |   |   |
|                          | Datos de las Ser                         | ies            |                       |           |                        |                       |                                                 |            |                |                               |   |   |
|                          | Nombre Serie                             |                |                       |           |                        |                       |                                                 |            |                |                               |   |   |
|                          | Folio Inicial                            |                |                       |           |                        |                       |                                                 |            |                |                               |   |   |
|                          | Efecto Fiscal                            | l              | ngreso 🗘              |           |                        |                       |                                                 |            |                |                               |   |   |
|                          | Certificado                              | L              | Jnidad 1 200010000001 | 00005867  | ٥                      |                       |                                                 |            |                |                               |   |   |
|                          | Sucursal                                 | N              | Aatriz                | \$        |                        |                       |                                                 |            |                |                               |   |   |
|                          |                                          |                |                       |           |                        |                       | Cancelar Guardar                                |            |                |                               |   |   |
|                          | Series                                   |                |                       |           |                        |                       |                                                 |            |                |                               |   |   |
|                          | Nombre                                   | Sucursal       | Tipo                  |           | Inicia                 | Creación              | Modificación                                    | Opcione    | 25             |                               |   |   |
|                          | A                                        | Matriz         | Ingreso               |           | 1                      | 19/abr/2017           | 08/may/2017                                     | 📝 I 🛱      |                |                               |   |   |
|                          |                                          | _              | _                     | _         | Inicio   C<br>Términos | CFDI   Datos Fiscales | s   Certificado   Series<br>Aviso de privacidad | _          | _              | _                             |   |   |

Ilustración 13. Pantalla principal de series de comprobantes.

Para registrar una serie se requiere un nombre (opcional), un número de folio inicial, el efecto fiscal que se le desea dar a los comprobantes a emitir con esa serie; puede ser ingreso (facturas, recibos de honorarios, notas de cargo, etc.), egreso (notas de crédito) o traslado (cartas porte). La serie se debe asociar a un certificado y a una sucursal. El certificado es el CSD que se usará para firmar los comprobantes generados y la sucursal se usará para incrustar la dirección de expedición en el CFDI. Una vez introducidos todos los datos de la serie se hace clic en el botón "Guardar" para terminar el registro.

#### Creación de CFDI.

En la pantalla principal de la pestaña CFDI s e presenta la opción "Crear CFDI". Al dar clic sobre esta se muestra una pantalla con diversos campos a llenar con los datos del cliente para quien se desea emitir el CFDI.

| 📌 CFDI              | × +                             |                             |                      |                        |                             |                    |                            |       |
|---------------------|---------------------------------|-----------------------------|----------------------|------------------------|-----------------------------|--------------------|----------------------------|-------|
| ( 192.168.1.200:808 | 80/cfdi/facturacion/crear.jsp   |                             |                      |                        | 120%                        | C Q Search         |                            | ☆ 🖻   |
|                     | Inicio CFDI Datos Fis<br>CFDI   | TB LE                       | Soporte              | Miguel Herrer          | a Lopez   Manual de usuario | Obtener Soporte    | Preferencias Cerrar sesión | ardar |
|                     |                                 | (                           |                      |                        |                             |                    |                            |       |
|                     | Información de Facturación      | (* = campos requeridos)     |                      |                        | Forio                       |                    | A No usar soria            | _     |
|                     | RFC Emisor:                     | XAXX010101000               |                      |                        | Certificado                 | 200010000030002    | 2323 [PAC CEDI PRUEBAS]    |       |
|                     | Régimen Fiscal                  | 601 - General de Ley Perso  | nas Morales          | 0                      | Lugar de Expedición *       | 45000              |                            |       |
|                     |                                 |                             |                      |                        |                             |                    |                            |       |
|                     | Cliente                         |                             |                      |                        | RFC *                       |                    |                            |       |
|                     | Residencia Fiscal               |                             | \$                   |                        | Num Reg Id Trib             |                    |                            |       |
|                     | Uso CFDI *                      | Seleccione uso de cfdi      |                      | \$                     |                             |                    |                            |       |
|                     |                                 |                             |                      |                        |                             |                    |                            |       |
|                     | Fecha de emisión                | 12/jun/2017                 |                      |                        | Moneda                      | Pesos (MXN)        |                            |       |
|                     | Método de Pago                  | PUE - Pago en una sola exi  | hibición 🔷 🗘         |                        | Tipo de cambio              | 1                  |                            |       |
|                     | Condiciones de Pago             |                             |                      |                        |                             |                    |                            |       |
|                     | Forma de Pago                   | 99 No identificado          |                      |                        | Confirmación                |                    |                            |       |
|                     | Agregar Productos a Factur      | ar ( * = campos requeridos) |                      |                        |                             |                    |                            |       |
|                     | No. Identificación              |                             | Concepto *           |                        |                             | Precio *           |                            |       |
|                     | ClaveProdServ *                 |                             | Clave Unidad *       |                        |                             | Bernett            |                            |       |
|                     |                                 |                             | IFPS                 |                        |                             | Descuento          | 50                         |       |
|                     | Ret. IVA                        | %                           | Ret. ISR             | %                      |                             |                    | Agregar                    |       |
|                     | Canaanhaa                       |                             |                      |                        |                             |                    | <u> </u>                   |       |
|                     | No. Identificación              | Clave Prod. Serv. Conc      | epto Cantidad Unidad | Clave Precio [         | Desc.% Traslados Rete       | nciones Info.Ad. I | Partes Cta.Predial Imp     | orte  |
|                     |                                 |                             | No                   | hay productos a facti  | urar                        |                    |                            |       |
|                     | CEDI Relacionados               |                             |                      |                        |                             |                    |                            |       |
|                     | Folio fiscal del CFDI relaciona | do Agregar CFDI r           | relacionado          |                        |                             |                    |                            |       |
|                     |                                 |                             |                      |                        |                             |                    | Gur                        | rebre |
|                     |                                 |                             |                      |                        |                             |                    | Gua                        | and   |
|                     |                                 |                             | Inicio   CFDI        | Datos Fiscales   Certi | ficado   Series             |                    |                            |       |
|                     | _                               |                             |                      |                        |                             |                    |                            |       |

Ilustración 14. Creación de CFDI.

Luego de introducir toda la información para la generación del CFDI se puede hacer clic en el botón "Guardar" para guardar la información y generar el comprobante. En caso de que existan datos no válidos para la generación del comprobante el sistema nos lo indicará con mensajes de alerta en color rojo en la parte superior de la pantalla. Si todos los datos introducidos pasan las validaciones del sistema, entonces se generará el comprobante, se generará el Timbre Fiscal Digital y se almacenará d e forma segura en los servidores.

#### Visualización de CFDI en pantalla.

Una vez almacenado un CFDI en el sistema, el sistema redirige a una pantalla donde muestra los datos almacenados del CFDI y además permite descargar el comprobante en su formato original, el XML o bien en formato PDF para su impresión o envío por corre o electrónico. El CFDI en formato XML es el que tiene validez fiscal ante el SAT, el PDF es únicamente para dar una representación

impresa y fácil de leer con fines mercantiles. La pantalla de visualización de CFDI muestra también el botón "Cancelar CFDI" esto genera una acción de cancelación del comprobante que no se puede deshacer, luego de recibir la solicitud de cancelación, la aplicación avisa al SAT de la cancelación del CFDI y luego se confirma en pantalla que la cancelación se realizó con éxito.

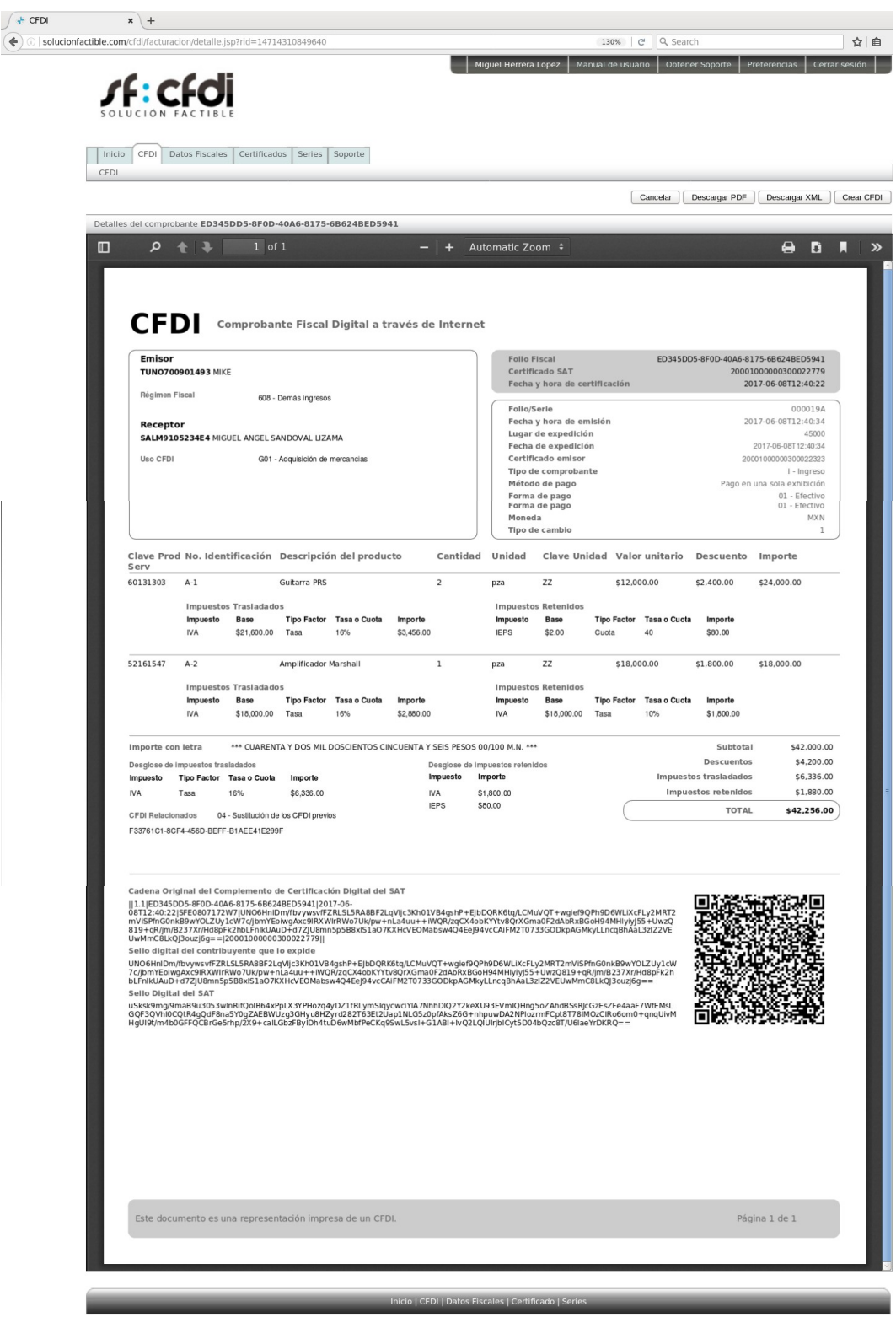

Términos y condiciones | Aviso de privacidad

Ilustración 15. Visualización de datos del CFDI en pantalla.

#### Administración de CFDI.

Luego de generar y/o certificar los CFDI, éstos pueden ser administrados desde la pantalla principal de CFDI, permitiendo descargarlos en su formato XML, en formato PDF para impresión o bien desplegar los detalles del mismo en pantalla. En la lista de CFDI se muestran algunos datos básicos de los CFD :

- Estado: Vigente/Cancelado.
- Folio fiscal del CFDI.
- Fecha de expedición del CFDI.
- Efecto fiscal del comprobante.
- Identificación fiscal del cliente.
- Importe total del CFDI.
- Moneda de facturación.

| × (+                                      |                               |                    |            |                     |                             |                      |                        |
|-------------------------------------------|-------------------------------|--------------------|------------|---------------------|-----------------------------|----------------------|------------------------|
| ionfactible.com/cfdi/facturacion/index.js |                               |                    |            |                     | C                           | Q, Search            |                        |
| Soluc                                     |                               |                    |            | Miguel Herrera Lope | ez Manual de usuario Obtene | r Soporte   Preferen | cias Cerrar sesión     |
| Inicio C<br>CFDI                          | FDI Datos Fiscales Certificad | Jos Series Soporte |            |                     |                             |                      |                        |
| Filtro                                    |                               |                    | _          |                     |                             |                      |                        |
| Folio Fiscal                              |                               |                    | Fec        | ha desde            |                             | Fecha hasta          |                        |
| Folio Come                                | ial                           |                    | RFC        | Receptor            |                             |                      |                        |
| Serie Come                                |                               | ]                  | ESU        | 100                 | (                           | Buscar Restable      | cer Filtros Crear CFDI |
| Iodos los co                              | Eolio Fiscal                  |                    | Fecha      | Ffecto              | Cliente                     | Impor                | te Moneda              |
| Activo                                    | 9CFA4FF0-F89D-4F37-8A         | 8E-9D1C31419A25    | 08/06/2017 | (E) Egreso          | RAYO OROZCO                 | \$1                  | .425.00 Pesos          |
| Activo                                    | B576A967-FAE5-4B99-A4         | 6A-AAE56953F1C9    | 08/06/2017 | (I) Ingreso         | Mike                        | \$5                  | ,800.00 Pesos          |
| Activo                                    | 19714AD0-35E0-40A1-98         | 00-AB813A8478C4    | 08/06/2017 | (I) Ingreso         | Miguel                      | \$4                  | ,500.00 Pesos          |
| Cancelada                                 | 3255AA01-649E-4A9E-86         | 70-298625FB1E05    | 08/06/2017 | (I) Ingreso         | TEST                        | \$5                  | ,050.00 Pesos          |
| Activo                                    | E097125A-300A-48F9-A5         | BD-08BDF790EB96    | 08/06/2017 | (I) Ingreso         | KAREN                       | \$5                  | ,347.00 Pesos          |
| Activo                                    | ED345DD5-8F0D-40A6-8          | 175-6B624BED5941   | 08/06/2017 | (I) Ingreso         | MIGUEL ANGEL SANDOVAL LI    | ZAMA \$42            | ,256.00 Pesos          |
| Activo                                    | F33761C1-8CF4-456D-BE         | FF-B1AEE41E299F    | 07/06/2017 | (I) Ingreso         | Testing                     | \$40                 | ,680.00 Pesos          |
| Activo                                    | 187A9062-AAC8-49D2-A0         | )71-2AE2FC78FAC6   | 30/05/2017 | (I) Ingreso         |                             | \$140                | ,100.00 Pesos          |
| Activo                                    | 1B9FF8F0-2D39-4E81-82         | FE-C4A937032900    | 29/05/2017 | (I) Ingreso         | THERMOTECH S.A. DE .C.V.    | \$7                  | ,971.52 Pesos          |
| Activo                                    |                               |                    |            |                     |                             |                      |                        |
| Activo                                    | 3C0CECDD-06EE-43C3-88         | 895-343515EB8B24   | 24/05/2017 | (I) Ingreso         | BRP DE MEXICO S.A. DE C.V.  | \$23                 | ,705.76 Pesos          |

Términos y condiciones | Aviso de privacidad

Ilustración 16. Listado de CFDI.

El archivo original del CFDI, en formato XML, puede ser visualizado con algún programa que muestre los valores de los atributos y nodos del mismo, sin embargo no se recomienda abrirlo con editores XML puesto que podría alterarse el contenido del mismo accidentalmente y esto ocasionaría que no se pueda validar correctamente. La siguiente imagen muestra una vista de un CFDI en su formato XML manejado por un visor de XML que resalta la sintaxis del mismo y lo organiza de forma que sea más fácil de leer.

| <pre>-ctdiicomprobante stistchemalocation="http://www.sat.gob.mx/cfd/a http://www.sat.gob.mx/cfd/a http://www.sat.</pre> |
|----------------------------------------------------------------------------------------------------|
| <cfdi:cfdirelacionado uud="F33761C1-8CF4-456D-BEFF-B1AEE41E299F"></cfdi:cfdirelacionado>                                                                                                    |
|                                                                                                    |
| <cfdi:emisor nombre="MIKE" regimenfiscal="608" rfc="TUN0700901493"></cfdi:emisor>                                                                                                    |
| <cfdi:receptor nombre="MIGUEL ANGEL SANDOVAL LIZAMA" rfc="SALM9105234E4" usocfdi="G01"></cfdi:receptor>                                                                                                    |
| - <cfdi:conceptos></cfdi:conceptos>                                                                                                    |
| - <cfdi:concepto cantidad="2" claveprodserv="60131303" claveunidad="ZZ" descripcion="Guitarra PRS" descuento="2400.00" importe="24000.00" noidentificacion="A-1" unidad="pza" valorunitario="12000.00"></cfdi:concepto>                                                                                                    |
| - <cfdi:impuestos></cfdi:impuestos>                                                                                                    |
| - <cfdi:traslados></cfdi:traslados>                                                                                                    |
| <cfdi:traslado base="21600.00" importe="3456.00" impuesto="002" tasaocuota="0.16" tipofactor="Tasa"></cfdi:traslado>                                                                                                    |
|                                                                                                    |
| - <cfdi:retenciones></cfdi:retenciones>                                                                                                    |
| <tdi:retencion base="2" importe="80.00" impuesto="003" tasaocuota="40" tipofactor="Cuota"></tdi:retencion>                                                                                                    |
|                                                                                                    |
|                                                                                                    |
|                                                                                                    |
|                                                                                                    |
|                                                                                                    |
| - <cfdi:traslados></cfdi:traslados>                                                                                                    |
| <cfdi:traslado base="18000.00" importe="2880.00" impuesto="002" tasaocuota="0.16" tipofactor="Tasa"></cfdi:traslado>                                                                                                    |
|                                                                                                    |
| - <cfdi:retenciones></cfdi:retenciones>                                                                                                    |
| <cfdi:retencion base="18000.00" importe="1800.00" impuesto="002" tasa0cuota="0.1" tipofactor="Tasa"></cfdi:retencion>                                                                                                    |
|                                                                                                    |
|                                                                                                    |
|                                                                                                    |
|                                                                                                    |
| - <cfdi:impuestos totalimpuestosretenidos="1880.00" totalimpuestostrasladados="6336.00"></cfdi:impuestos>                                                                                                    |
| - <cfdi:retenciones></cfdi:retenciones>                                                                                                    |
| <cfdi:retencion importe="1800.00" impuesto="002"></cfdi:retencion>                                                                                                    |
| <ctdi:retencion importe="80.00" impuesto="003"></ctdi:retencion>                                                                                                    |
|                                                                                                    |
|                                                                                                    |
| <creating in="" s<="" second="" td="" the=""></creating>                                                                                                    |
|                                                                                                    |
|                                                                                                    |
| - <cu::compremento <="" td=""></cu::compremento>                                                                                                    |
| 4.04.6.8173-68624BED5941 Fecha Timbrados = 2017.06-08T12.40:22 RCFPVOCentIf = "SFE0807172W": SelECEPS = UNO6FHIDm/Theyres/FEXLSL5FA8BF21_QVic2K101 Hum2081941 Fecha Timbrados = 2017.06-08T12.40:22 RCFPVOCentIf = "SFE0807172W": SelECEPS = UNO6FHIDm/Theyres/FEXLSL5FA8BF21_QVic2K101 Hum208194 FEIDORRED FelDORRED FelDORRED F                                                                                                    |
|                                                                                                    |
|                                                                                                    |
|                                                                                                    |

Ilustración 17. CFDI en su formato original : XML

La descarga en formato PDF de un CFDI proporciona una representación impresa del CFDI que se puede usar con fines comerciales para representar de forma organizada la información de la transacción realizada. Los elementos que contiene un CFDI impreso generado por la aplicación gratuita son:

- Folio fiscal.
- Número de serie del certificado del SAT con el que se generó el Timbre Fiscal Digital.
- Fecha y hora de la certificación.
- Folio y serie de control, en caso de que se haya utilizado una serie.
- Fecha y hora de generación del comprobante.
- Datos fiscales del emisor del comprobante.
- Datos fiscales del receptor del comprobante.
- Detalle de los bienes o servicios que ampara el comprobante.
- Cadena original del complemento de certificación (Timbre Fiscal Digital).
- Sello digital del CFDI.
- Sello digital del SAT.

- Subtotal, descuentos, impuestos trasladados, impuestos retenidos e importe total
- Importe total con letra.
- Código de barras bidimensional con la información del emisor, receptor, folio fiscal e importe del comprobante a 6 decimales.
- La leyenda "Este documento es una representación impresa de un CFDI".

| Recepto<br>SALM910                                                                                                    | ·IS Cal                                                                                                    | Emisor<br>TUNO700901493 MIKE<br>Bániman Eiscal                                                                                                    |                                                                                                    |                                                                                                    |                                                                                                    |                                                                                                    | Certifi<br>Fecha                                                                                                    | cado SAT<br>y hora de ce                                                                                                    | rtificación                                                                                                    | ED345DD5-8F0D-40A6-8175-68624BED5941<br>20001000000300022779<br>2017-06-08T12:40:22         |                       |                                                                                                    |  |
|----------------------------------------------------------------------------------------------------|----------------------------------------------------------------------------------------------------|----------------------------------------------------------------------------------------------------|----------------------------------------------------------------------------------------------------|----------------------------------------------------------------------------------------------------|----------------------------------------------------------------------------------------------------|----------------------------------------------------------------------------------------------------|----------------------------------------------------------------------------------------------------|----------------------------------------------------------------------------------------------------|----------------------------------------------------------------------------------------------------|---------------------------------------------------------------------------------------------|-----------------------|----------------------------------------------------------------------------------------------------|--|
|                                                                                                    | D <b>r</b><br>D <b>5234E4</b> MIC                                                                                                    | 608 - I<br>GUEL ANGEL SA<br>G01                                                                                                    | Demás ingresos                                                                                                    | MA<br>mercancias                                                                                                    |                                                                                                    |                                                                                                    | Folio/S<br>Fecha<br>Lugar<br>Fecha<br>Certifi<br>Tipo d<br>Métod<br>Forma<br>Moneo<br>Tipo d                                                                                                    | Gerie<br>y hora de em<br>de expedició<br>de expedició<br>cado emisor<br>e comproban<br>io de pago<br>de pago<br>la<br>e cambio                               | nisión<br>n<br>n<br>te                                                                                                    |                                                                                             | 20<br>200<br>Pago en  | 000019A<br>17-06-08T12:40:34<br>45000<br>2017-06-08T12:40:34<br>00100000300022323<br>I - Ingreso<br>una sola exhibición<br>01 - Efectivo<br>MXN<br>1 |  |
| ave Prod<br>erv                                                                                                    | l No.Ider                                                                                                    | tificación                                                                                                    | Descripció                                                                                                    | n del produ                                                                                                    | cto                                                                                                    | Cantida                                                                                                    | nd Unidad                                                                                                    | Clave Uni                                                                                                    | dad Valo                                                                                                    | r unitario                                                                                  | Descuento             | Importe                                                                                                    |  |
| 0131303                                                                                                    | A-1                                                                                                    |                                                                                                    | Guitarra PRS                                                                                                    |                                                                                                    |                                                                                                    | 2                                                                                                    | pza                                                                                                    | ZZ                                                                                                    | \$12,0                                                                                                    | 00.00                                                                                       | \$2,400.00            | \$24,000.00                                                                                                    |  |
|                                                                                                    | Impuesto                                                                                                    | s Trasladado                                                                                                    | s                                                                                                    |                                                                                                    |                                                                                                    |                                                                                                    | Impuesto                                                                                                    | s Retenidos                                                                                                    |                                                                                                    |                                                                                             |                       |                                                                                                    |  |
|                                                                                                    | Impuesto                                                                                                    | Base                                                                                                    | Tipo Factor                                                                                                    | Tasa o Cuota                                                                                                    | Importe                                                                                                    | ,                                                                                                    | Impuesto                                                                                                    | Base                                                                                                    | Tipo Factor                                                                                                    | Tasa o Cuota                                                                                | Importe               |                                                                                                    |  |
|                                                                                                    | IVA                                                                                                    | \$21,600.00                                                                                                    | Tasa                                                                                                    | 16%                                                                                                    | \$3,456.                                                                                                    | 00                                                                                                    | IEPS                                                                                                    | \$2.00                                                                                                    | Cuota                                                                                                    | 40                                                                                          | \$80.00               |                                                                                                    |  |
| 161547                                                                                                    | A-2                                                                                                    |                                                                                                    | Amplificador                                                                                                    | Marshall                                                                                                    |                                                                                                    | 1                                                                                                    | pza                                                                                                    | ZZ                                                                                                    | \$18,0                                                                                                    | 00.00                                                                                       | \$1,800.00            | \$18,000.00                                                                                                    |  |
|                                                                                                    | Impuesto                                                                                                    | s Trasladado                                                                                                    | s                                                                                                    |                                                                                                    |                                                                                                    |                                                                                                    | Impuesto                                                                                                    | s Retenidos                                                                                                    |                                                                                                    |                                                                                             |                       |                                                                                                    |  |
|                                                                                                    | Impuesto<br>IVA                                                                                                    | Base<br>\$18,000.00                                                                                                    | <b>Tipo Factor</b><br>Tasa                                                                                                    | Tasa o Cuota<br>16%                                                                                                    | \$2,880.0                                                                                                    | 9<br>DO                                                                                                    | Impuesto<br>IVA                                                                                                    | Base<br>\$18,000.00                                                                                                    | <b>Tipo Factor</b><br>Tasa                                                                                                    | Tasa o Cuota<br>10%                                                                         | Importe<br>\$1,800.00 |                                                                                                    |  |
| nporte con                                                                                                    | n letra                                                                                                    | *** CUARENT                                                                                                    | A Y DOS MIL I                                                                                                    | DOSCIENTOS CI                                                                                                    | NCUENTA                                                                                                    | Y SEIS PESO                                                                                                    | S 00/100 M.N. **                                                                                                    | *                                                                                                    |                                                                                                    |                                                                                             | Subtotal              | \$42,000.00                                                                                                    |  |
| esglose de ir                                                                                                    | mpuestos tra                                                                                                    | sladados                                                                                                    |                                                                                                    |                                                                                                    |                                                                                                    | Desglose de                                                                                                    | impuestos reteni                                                                                                    | dos                                                                                                    |                                                                                                    |                                                                                             | Descuentos            | \$4,200.00                                                                                                    |  |
| puesto                                                                                                    | Tipo Factor                                                                                                    | Tasa o Cuota                                                                                                    | Importe                                                                                                    |                                                                                                    |                                                                                                    | Impuesto                                                                                                    | Importe                                                                                                    |                                                                                                    |                                                                                                    | Impuest                                                                                     | os trasladados        | \$6,336.00                                                                                                    |  |
| A                                                                                                    | Tasa                                                                                                    | 16%                                                                                                    | \$6,336.00                                                                                                    |                                                                                                    |                                                                                                    | IVA                                                                                                    | \$1,800.00                                                                                                    |                                                                                                    | _                                                                                                    | Impue                                                                                       | stos retenidos        | \$1,880.00                                                                                                    |  |
| FDI Relacion                                                                                                    | nados 04                                                                                                    | - Sustitución de                                                                                                    | los CFDI previo                                                                                                    | 05                                                                                                    |                                                                                                    | iLi o                                                                                                    | φ00.00                                                                                                    |                                                                                                    | C                                                                                                    |                                                                                             | TOTAL                 | \$42,256.00                                                                                                    |  |
| adena Orig<br>1.1[E0345D<br>8T12:40:22]<br>WISPfnG0ni<br>19+qR/im/B<br>wMmC8LkQ<br>ello digital<br>NO6HnIDmy<br>(jbmYEoiw<br>LFnlkUAuD+<br>ello Digita<br>Sksk9mg/9m<br>QF3QVhI0C<br>gUI9t/m4b0 | ginal del Cc<br>D5-8F0D-40<br>[SFE0807172<br>KB9wY0LZU)<br>237 Xr/Hd8p<br>]J3ouzj6g== <br>I del contril<br>/fbywsvf7ZT<br>gAx:9IRXWI<br>+d7ZJU8m55<br>I del SAT<br>maB9u3053w<br>QCHA9QdF8r<br>QGFFQCBrGe! | AG-8175-6662<br>W7 JUNO6HniL<br>ACW7 cJUNO6HniL<br>ACW7 cJUNO6HniL<br>ZCW7 cJUNO6HniL<br>Z2001000000<br>USLSFRA8BF2L<br>RW07Uk/pw+r<br>p5B8xIS1a07k<br>wInRitOolB64xF<br>wInRitOolB64xF<br>ha5Y0gZAEBW<br>Srhp/2X9+calL | le Certificac<br>48ED5941 20<br>mr/fbvywsvfF,<br>iwgAxc9IRXV<br>Db-d72JU8m<br>300022779  <br>io expide<br>qvJjc3Xh01VB<br>La4uu++IWC<br>XHcVEOMabs<br>pLX3YPHo2q4<br>Gb2FByIDh4tu | ión Digital del<br>17-06-<br>2RLSLSRABBF21<br>MRWo7Uk/pw+<br>15pSB8xlS1a07<br>4gshP+EJbDQR<br>RVzqCX4obKYY<br>w4Q4EeJ94vcC<br>UyD21LRJmS1g<br>UyD21EAJmS263E21<br>D60MblPeCKq | SAT<br>-qVijc3Kh<br>nLa4uu+<br>'KXHcVEO<br>K6tq/LCM<br>k6tq/LCM<br>k6tq/LCM<br>k6tq/LCM<br>ycwciYIA7<br>Jap1NLG5<br>9SwL5 vsl- | 01VB4gshP+1<br>+IWQR/zqCX<br>Mabsw4Q4Ee<br>uVQT+wgief3<br>a0F2dAbRxE<br>33GODkpAGI<br>33GODkpAGI<br>YNhhDlQ2Y2k<br>z0pfAks26G<br>+G1ABI+IvQ2 | ElbDQRK6tg/LCM<br>dobKYtv80/XGr<br>gdobKYtv80/XGr<br>gdPh9D6WLIXcF<br>GdH94MHIyJ55<br>GdH94MHIyJ55<br>WkyLLncqBhAaL<br>eXU932VmIQHn<br>exU932VmIQHn<br>exU932VmIQHn<br>exU932VmIQHn<br>chupuwDA2NPlo<br>LQIUIrjbICyt5D0 | luVQT+wgief9<br>na0F2dAbRx80<br>733GODkpAGM<br>292MRT2mVi5F<br>1+Uw2Q819+q<br>2022VEUwMm<br>250ZAhdBSsRjk<br>250ZAhdBSsRjk<br>250ZAhdBSsRjk<br>250ZAhdBSsRjk | QPh9D6WLiXi<br>GoH94MHlyiy,<br>IkyLLncqBhAz<br>PfnG0nkB9wY<br>R/jm/B237Xr,<br>CBLkQJ3ouzj6<br>:GzEsZFe4aa<br>d02CIRo6om<br>YrDKRQ== | CFLy2MRT2<br>JS5+Uw2Q<br>aL3zIZZVE<br>OLZUy1cW<br>Hd8pFk2h<br>ig==<br>F7WfEMsL<br>D+qnqUivM |                       |                                                                                                    |  |

Ilustración 18. Representaci ón impresa de un CFDI

#### Cambio de contraseña.

Para acceder al apartado del sistema que permite realizar el cambio de usuario y/o contraseña, debe dar clic en la parte superior derecha en donde se muestra el nombre del usuario que está en la sesión.

| Detalles del usuario |                      | Cambio de contraseña |
|----------------------|----------------------|----------------------|
| Nombre:              | Miguel Herrera Lopez |                      |
| Email:               | correo@dominio.com   |                      |

Ilustración 19. Información del usuario con sesión activa.

Seguido de esto se da clic en el botón "Cambio de contraseña" situado a la derecha de la barra de titulo "Detalles del usuario".

| Cambio de contraseña       |                    |    |         |          |
|----------------------------|--------------------|----|---------|----------|
| Email:                     | correo@dominio.com | )) |         |          |
| Contraseña actual:         |                    |    |         |          |
| Nueva contraseña:          |                    |    |         |          |
| Repetir nue va contraseña: |                    | )  |         |          |
|                            |                    |    | Guardar | Cancelar |

Ilustración 20. Cambio de usuario y/o contraseña.

Finalmente en este apartado se escribe el usuario que se desea cambiar (si solo se va a cambiar la contraseña, se deja escrito el usuario actual), se escribe la contraseña actual, la nueva contraseña y se repite la nueva contraseña para evitar un error de captura, seguido de esto con el botón "Guardar" se realizara la modificación del usuario y/o contraseña.

El botón "Cancelar" nos regresara a la ventana anterior.

#### Soporte.

Esta opción le permite generar un Ticket al departamento de soporte:

| Inicio CFDI Datos Fiscales Certificados Series Soporte |                  |                   |  |  |  |  |  |
|--------------------------------------------------------|------------------|-------------------|--|--|--|--|--|
| Soporte                                                |                  |                   |  |  |  |  |  |
| Haga clic aquí para solicitar asistencia               |                  |                   |  |  |  |  |  |
| Tickets enviados                                       |                  |                   |  |  |  |  |  |
| Problema                                               | Elaborado el     | Estado del ticket |  |  |  |  |  |
|                                                        | No hay reportes. |                   |  |  |  |  |  |
|                                                        |                  |                   |  |  |  |  |  |
|                                                        |                  |                   |  |  |  |  |  |

Inicio | CFDI | Datos Fiscales | Certificado | Series

Términos y condiciones | Aviso de privacidad

Ilustración 21. Pantalla Soporte.

Para realizar su reporte es necesario haga clic en el botón "Solicitar asistencia"

Enseguida capture:

Titulo del Reporte: Título del problema que se le ha presentado.

Descripción: Descripción detallada del reporte.

Archivos: Puede subir un archivo que describa detalladamente su reporte

Nota: Solo son soportados los formatos indicados, pdf, doc, docx, xls, jpg, jpge.

| Inicio CFDI Datos Fiso                             | tales Certificados Series Soporte                                               |  |  |  |  |  |  |  |
|----------------------------------------------------|---------------------------------------------------------------------------------|--|--|--|--|--|--|--|
| Soporte                                            | Soporte                                                                         |  |  |  |  |  |  |  |
|                                                    |                                                                                 |  |  |  |  |  |  |  |
| Solicitar asistencia sobre un                      | Solicitar asistencia sobre un problema con la aplicación (* Datos Obligatorios) |  |  |  |  |  |  |  |
| Titulo del Reporte: *                              |                                                                                 |  |  |  |  |  |  |  |
| Descripción: *                                     |                                                                                 |  |  |  |  |  |  |  |
|                                                    |                                                                                 |  |  |  |  |  |  |  |
| Formatos admitidos: pdf, doc, docx, xls, jpg, jpeg |                                                                                 |  |  |  |  |  |  |  |
| Archivo:                                           | Browse No file selected.                                                        |  |  |  |  |  |  |  |
|                                                    | Limpiar Registrar Volver                                                        |  |  |  |  |  |  |  |

Ilustración 22. Registro de la solicitud de soporte.

#### **Preferencias.**

Esta opción le permite definir como se visualizará el "Método de pago" en la representación impresa PDF. Para realizar esta acción haga clic sobre el botón y elija de la lista la forma de su preferencia, al finalizar haga clic en el botón "Guardar".

| Inicio CFDI Datos Fiscales Certificados Series Soporte        |  |  |  |  |  |  |  |
|---------------------------------------------------------------|--|--|--|--|--|--|--|
| Preferencias                                                  |  |  |  |  |  |  |  |
|                                                               |  |  |  |  |  |  |  |
|                                                               |  |  |  |  |  |  |  |
| Preferencias Generales                                        |  |  |  |  |  |  |  |
| Formato del Método de pago en la representación impresa (PDF) |  |  |  |  |  |  |  |
| Guardar                                                       |  |  |  |  |  |  |  |
| Inicio   CFDI   Datos Fiscales   Certificado   Series         |  |  |  |  |  |  |  |
| Términos y condiciones   Aviso de privacidad                  |  |  |  |  |  |  |  |

Ilustración 23 Método de pago en PDF.

#### Problemas comunes.

#### Certificados de Sello Digital

#### "Error al intentar cargar la llave privada, asegúrese de que la contraseña escrita sea válida"

El sistema no pudo abrir la llave privada con la contraseña especificada, deberá verificar que en efecto se trate de la contraseña de acceso del CSD, no de la contraseña de revocación del mismo.

#### "Ocurrió un error al cargar el certificado, verifique que sea un certificado digital válido"

Verifique que el archivo que está indicando en el campo "Certificado" sea el archivo .cer de su CSD, si intenta cargar otro tipo de archivo el sistema no lo reconocerá y no podrá procede r con la carga de l mismo.

#### "El Certificado de Sello Digital ya se encuentra registrado para esta empresa"

Este mensaje indica que el número de serie de certificado que se intenta agregar ya fue registrado previamente, por lo que no se continúa con la carga del mismo.

#### "No se puede eliminar el certificado porque está asociado a una serie"

Antes de eliminar un Certificado de Sello Digital deberá quitar todas las asociaciones que este tenga con series de facturas. Tenga en cuenta que si elimina un certificado de la aplicación éste será necesario en caso de que requiera cancelar uno de los comprobantes generados con el mismo, por lo que es posible que se le requiera posteriormente.

#### Creación de CFDI

#### "El contribuyente no está dentro del régimen fiscal para emitir CFD I"

Una de las validaciones que se hacen antes de timbrar un CFDI es que el emisor se encuentre en una lista de contribuyentes que es actualizada de lunes a viernes por el SAT. Si la aplicación SF:CFDI no encuentra el RFC del emisor en esta lista, no procede con el timb rado, será cuestión de esperar a que la lista de contribuyentes sea actualizada y publicada por el SAT.

#### "El Certificado de Sello Digital no corresponde al contribuyente emisor"

Basándose en una lista de contribuyentes y certificados autorizados por el SAT, la aplicación verifica si cierto CSD corresponde a un contribuyente, esta lista es actualizada de lunes a viernes y en caso de que un CSD haya sido recién tramitado, se tendrá que esperar a que la lista sea actualizada y publicada para que se permita firmar un CFDI con ese CSD.

#### "El certificado se encuentra revocado o caduco"

Un CSD tiene una vigencia de 2 años, durante este tiempo puede ser usado para firmar los CFDI emitidos por el contribuye nte a quien corresponda, sin embargo un certificado puede ser revocado por el contribuyente durante este tiempo. La aplicación SF:CFDI no pe rmitirá generar un CFDI cuando el certificado haya caducado o se encuentre revocado, tendrá que usar un CSD diferente para firmar sus CFDI.

#### "La fecha del CFD está fuera del rango de la validez del certificado "

Un Certificado de Sello Digital tiene una fecha de inicio de validez o una fecha de fin, este es el periodo durante el cual puede ser usado para firmar CFDI, no antes ni después.

#### "El certificado usado para generar el sello digital no es un Certificado de Sello Digital "

Verifique que el certificado con el que está intentando firmar el CFDI no sea una FIEL sino un CSD.

#### Glosario de términos y acrónimos

**CFDI**. Comprobante Fiscal Digital por Internet. Es la versión 3.0 del Comprobante Fiscal Digital, el nuevo esque ma de CFD definido por el Servicio de Administración Tributaria; este esquema entra en vigor a partir del 1 de enero de 2010 en México. A diferencia del CFD 2.0, el CFDI tiene que ser certificado por un Provee dor Autorizado de Certificación para que sea fiscalmente válido, esta certificación consiste en la adición del Timbre Fiscal Digital, que contiene, entre otras cosas, un folio único con el que se identificará al comprobante y la firma de certificación del PAC.

**CSD**. Certificado de Sello Digital. Es un docume nto electrónico expedido por el SAT que garantiza la vinculación entre un contribuyente y su clave pública. Está compuesto por tres elementos: La llave pública, la llave privada y una contraseña. El CSD es necesario para generar la firma del contribuyente para cada CFDI generado. (Servicio de Administración Tributaria, 2010).

**PAC.** Proveedor Autorizado de Certificación de CFDI, es aquella persona moral que cuenta con autorización del Servicio de Administración Tributaria para validar los CFDI generados por los contribuyentes, asignarles el folio e incorporarles el sello digital del Servicio de Administración Tributaria. Asimismo, tienen como obligación, envi ar al SAT copia de los CFDI que validen de sus clientes. (Servicio de Administración Tributaria, 2010).

**PDF.** Portable Document Format. Es un formato de archivo diseñado especialmente para la portabilidad de documentos que van a ser impresos o para presentar la vista final de un docume nto. Es el formato más utilizado para la generación de representaciones de CFDI impreso (Adobe, 2010).

**TFD**. Timbre Fiscal Digital. Es el complemento del CFDI que es generado por el PAC que hace que el CFDI sea fiscalmente válido. Contiene un identificador único asignado por el PAC, la fecha y hora de la generación del timbre, los datos del PAC que lo genera y un sello digital que es generado por el PAC.

**XML**. Extensible Markup Language (Lenguaje de marcas extensible). Es un formato de texto muy flexible definido por el W3C que está diseñado para el intercambio de información entre sistemas de información. Es el estándar utilizado para la representación nativa de los CFDI (W3C, 2010).

## Índice de ilustraciones

| llustración 1. Pantalla de inicio de sesión                  | .3  |
|--------------------------------------------------------------|-----|
| lustración 2. Pantalla de bienvenida de SF:CFDI              | 4   |
| lustración 3. Pantalla principal de CSD                      | 4   |
| llustración 4. Agregar CSD                                   | . 5 |
| lustración 5. Pantalla de CSD con un registro                | 5   |
| llustración 6. Detalle de datos fiscales                     | 6   |
| llustración 7. Registro de nueva sucursal                    | 6   |
| llustración 8. Registro del régimen fiscal                   | .7  |
| lustración 9. Registro de la divisa                          | 7   |
| lustración 10. Lista de divisas                              | 7   |
| lustración 11. Registro del método de pago                   | 7   |
| lustración 12. Lista de métodos de pago                      | .8  |
| llustración 13. Pantalla principal de series de comprobantes | .8  |
| llustración 14. Creación de CFDI                             | 9   |
| llustración 15. Visualización de datos del CFDI en pantalla  | .10 |
| llustración 16. Listado de CFDI                              | 11  |
| llustración 17. CFDI en su formato original: XML             | .12 |
| llustración 18. Representación impresa de un CFDI            | 13  |
| llustración 19. Información del usuario logueado             | 14  |
| llustración 20. Cambio de usuario y contraseña               | .14 |
| Ilustración 21. Pantalla Soporte                             | .14 |
| llustración 22. Registro de la solicitud de soporte          | 15  |
| llustración 23. Método de pago en PDF                        | .15 |

#### Bibliografía.

Servicio de Administración Tributaria. (26 de agosto de 2010). Servicio de Administración Tributaria. Recuperado el 21 de diciembre de 2010, de Servicio de Administración Tributaria: http://www.sat.gob. mx/sitio\_internet/e\_sat/comprobantes\_fiscales/15\_15884.html Servicio de Administración Tributaria. (1 de noviembre de 2010). Servicio de Administración Tributaria.

Recuperado el 5 de noviembre de 2010, de

http://www.sat.gob.mx/sitio\_internet/asistencia\_contribuyente/principiantes/comprobantes\_fiscale s/66\_19513.html

W3C. (9 de junio de 2010). W3C. Recuperado el 4 de noviembre de 2010, de W3C: http://www.w3. org /XML/